# Direcciones de Infinite Campus para padres

Preferencias | Hoy | Calendario | Tareas | Calificaciones | Asistencia | Horario | Cobros | Informes | Más

¡Bienvenidos a *Infinite Campus* para PADRES! En el portal de padres, Usted podrá ver el horario, calificaciones y mucho más de su estudiante. Use los enlaces arriba para navegar la información sobre cada opción en el menú de *Infinite Campus*. Un video de introducción lo encuentra <u>AQUÍ</u> o escanee el siguiente código.

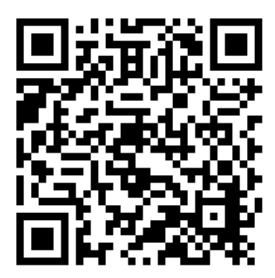

# Ingresar al sistema

Use el icono de *Infinite Campus* que se encuentra en página principal del sitio web del Distrito U-46 o de su escuela.

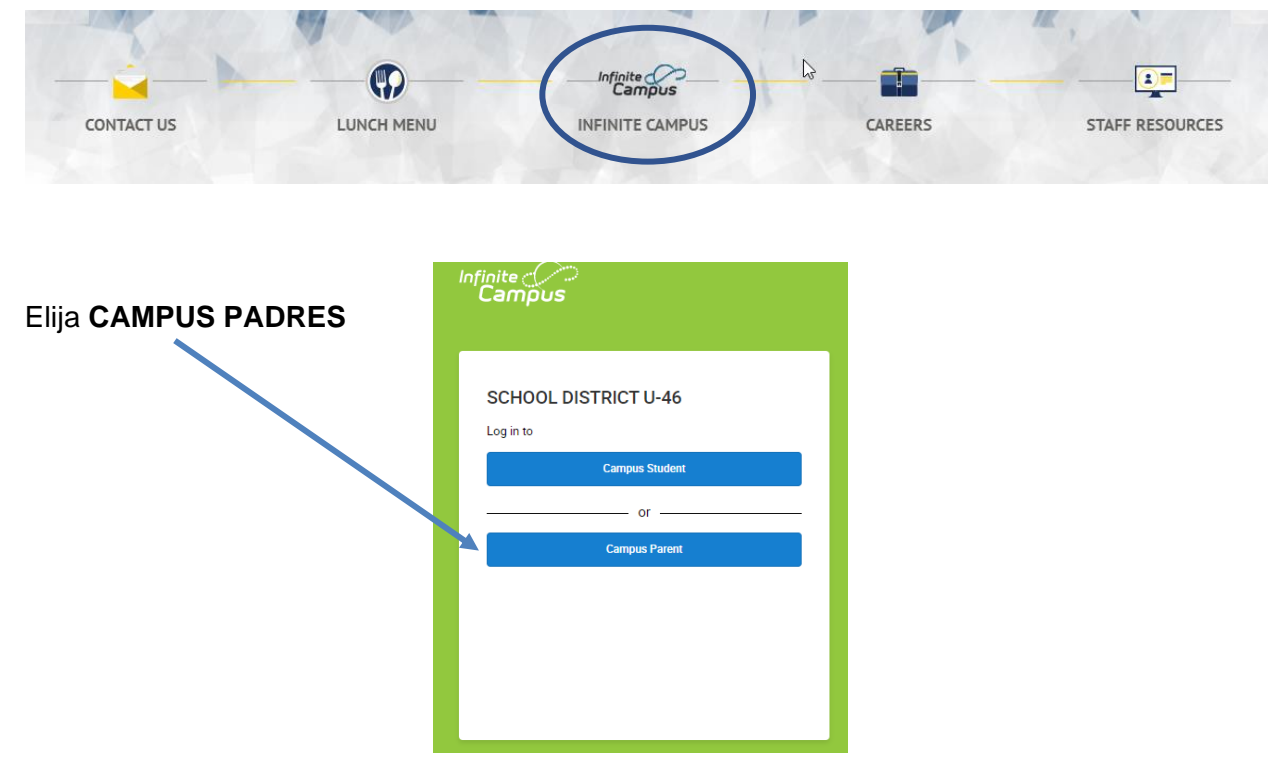

Si no recuera su <u>nombre de usuario</u> y/o la <u>contraseña,</u> use el enlace que olvido su información. Esto requiere tener el correo electrónico que está asociado con la cuenta. El correo electrónico de su cuenta de *Infinite Campus* está asociado con el MISMO correo electrónico que uso en la INSCRIPCIÓN.

| SCHOOL DISTRICT U-46     | Announcements                                                                                |
|--------------------------|----------------------------------------------------------------------------------------------|
| or                       | Tupoday 03/31/2020                                                                           |
| Parent Username          | 100000 00012020                                                                              |
|                          | STUDENTS - use your student ID number as your username.                                      |
| Password                 | ESTUDIANTES - Usar su número de identificación de estudiante como su nombre de               |
|                          | usuario.                                                                                     |
| Log In                   | FOR PARENTS -                                                                                |
|                          | Click here if you forgot your username and/or password                                       |
| Help                     | Need a U-46 user account?                                                                    |
| Log In to Campus Student | Fill out the portal account form to request a portal account if you do not already have one. |
|                          | PARA PADRES -                                                                                |
|                          | Haga clic aquí si olvidó su nombre de usuario y / o contraseña                               |
|                          | ¿Necesita una cuenta de usuario para el Distrito U-46?                                       |
|                          | Llene este formulario para solicitar una cuenta de usuario para el Portal de Padres.         |
|                          |                                                                                              |

# Organizar sus preferencias

Acomode las opciones de su cuenta con respecto al **idioma, notificaciones e información de cuenta/contacto** bajo el menú de USUARIO en la parte superior derecha.

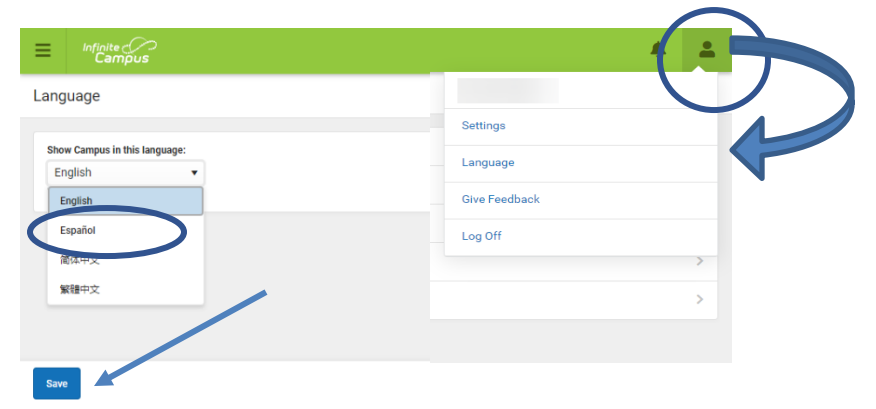

## Para acomodar las notificaciones:

| ≡ Infinite<br>Campus |                                     |                     |
|----------------------|-------------------------------------|---------------------|
| Centro de mensajes   | Configuración                       | kguzman             |
| Ноу                  | Configuración de las notificaciones | Configuración       |
| Calendario           |                                     | Idioma              |
| Tareas               |                                     | Dejar un comentario |
| Calificaciones       |                                     | Cerrar sesión       |
| calificaciones       | Dispositivos actuales               |                     |
| Asistencia           | Registro de acceso                  |                     |
| Tarifas              |                                     |                     |
| Documents            |                                     |                     |
| Más                  |                                     |                     |

Bajo **Configuración de Notificaciones** use la barrita móvil para programar cuando usted desea recibir notificaciones acerca de las tareas, asistencia y calificaciones.

| E Infinite CP<br>Campus                           |                                                                                                    | ٨      | 4 |
|---------------------------------------------------|----------------------------------------------------------------------------------------------------|--------|---|
| Centro de mensajes                                | < Volver                                                                                                    |        |   |
| Hoy<br>Calendario<br>Tareas                       | Configuración de las notificaciones<br>Selecciona las notificaciones que devas recibir. Las notificaciones se eliminan después de 30 días. |        |   |
| Calificaciones                                    | 🗹 La tarea tiene calificación.                                                                                                    |        |   |
| Actualizaciones del registro de<br>calificaciones | Todas las calificaciones 🔹 ———————————————————————————————————                                                                             |        |   |
| Asistencia                                        | 🗹 La nota está actualizada                                                                                                    |        |   |
| Programar<br>Tarifas                              | Todos los grados ( < )                                                                                                    |        |   |
| Documents                                         | ✓ La asistencia está actualizada.                                                                                                    |        |   |
| Más                                               | 🗹 E curso con respuesta está programado                                                                                                    | in the |   |
|                                                   | Cocument requires eSignature                                                                                                    |        |   |
|                                                   | Gaactar                                                                                                    |        |   |

| Volver                                  |                                                                                                    | Ci<br>Ci                                                                                                    | ambie su contraseña en<br><b>onfiguraciones de la</b> |
|-----------------------------------------|----------------------------------------------------------------------------------------------------|----------------------------------------------------------------------------------------------------|-------------------------------------------------------|
| Configuraciones de la cuenta            | 3                                                                                                    | CL                                                                                                    | uenta.                                                |
| Correo electrónico de seguridad de la c | uenta                                                                                                    |                                                                                                    |                                                       |
| Sin datos                               |                                                                                                    | Agregar                                                                                                    |                                                       |
| Conf E Infinite C                       |                                                                                                    |                                                                                                    |                                                       |
| Centro de mensajes                      | < Volver                                                                                                    |                                                                                                    | Bajo <b>Preferencias</b>                              |
| Ноу                                     | Idioma preferido                                                                                                    |                                                                                                    | de Contacto,                                          |
| Calendario                              | Su distrito puede enviar algunas comunicaciones en otros idiomas, ademá<br>idioma preferido.                                                               | ás del inglés. Si prefiere que lo contactemos en un idioma diferente, especifique si                                                                   | cambie/actualice el                                   |
| Tareas                                  | English                                                                                                    |                                                                                                    | idioma que desea                                      |
| Calificaciones                          | Preferencias de mensajes                                                                                                    |                                                                                                    | recibir mensaies de                                   |
| Actualizaciones del registro de         | Para cada tipo de notificación, seleccione cómo prefiere recibir los mensa                                                                                 | jes marcando Voz, Texto (SMS) o Correo electrónico.                                                                                                    |                                                       |
| calificaciones                          | Si la opción Texto (SMS) está habilitada, pueden aplicarse tarifas de mens<br>de su operador para enviar y recibir mensajes de texto. Para deshabilitar la | ajes y datos. Los cargos dependen de su plan de servicio, que puede incluir tarifa<br>a opción, desmarque la casilla Texto (SMS) en cualquier momento. | a escuela y Distrito                                  |
| Asistencia                              | Correo electrónico                                                                                                    |                                                                                                    | al igual de cómo                                      |
| Programar                               |                                                                                                    |                                                                                                    | prefiere recibir                                      |
| Tarifas                                 | PRINCIPALDIRECCIÓN DE CORREO ELECTRÓNICO                                                                                                    | CORREO ELECTRÓNICO                                                                                                    | ostos monsaios                                        |
| Documents                               | Prioridad                                                                                                    |                                                                                                    | estos mensajes.                                       |
| 144-                                    | Asistencia                                                                                                    | <b>~</b>                                                                                                    |                                                       |
| Mas                                     | General                                                                                                    |                                                                                                    |                                                       |
|                                         | Maestro                                                                                                    |                                                                                                    |                                                       |
|                                         | Mensajes sobre conducta                                                                                                    |                                                                                                    |                                                       |
|                                         | Energencia                                                                                                    | ×                                                                                                    |                                                       |
|                                         |                                                                                                    |                                                                                                    |                                                       |
|                                         |                                                                                                    |                                                                                                    |                                                       |
|                                         |                                                                                                    |                                                                                                    |                                                       |
|                                         | Cuarua                                                                                                    |                                                                                                    |                                                       |

#### Hoy

Cuando ingrese a su cuenta, use el menú en la parte superior derecha y elija cuál de sus hijos usted desea ver en el sistema (esto es si tiene más de un hijo(a) inscrito en el Distrito).

|                                                   |                                                                                                |                                                              |                                          | * <u>+</u>  |
|---------------------------------------------------|------------------------------------------------------------------------------------------------|--------------------------------------------------------------|------------------------------------------|-------------|
| Centro de mensajes                                | Hoy miércoles, 21 de septiembre de 2022                                                        |                                                              |                                          |             |
| Hoy<br>Calendario                                 | Número de estudiante                                                                           | 22-23 LARKIN HIGH SCHOO                                      | OL S1 (08/16/2022 - 12/22/2022)          | 0           |
| Tareas<br>Calificaciones                          | 22-23 LARKIN HIGH SCHOOL<br>Grado                                                              | 000<br>INDEPENDENT PE SEM 1 - 0 HOUR<br>7:15 a. m 7:40 a. m. | Levin, Shana M<br>Sala: A020             | S0.00       |
| Actualizaciones del registro de<br>calificaciones | Tareas para hoy                                                                                | 001<br>PHYSICS DL<br>7:40 a. m 8:30 a. m.                    | Gonzalez fernandez, Javier<br>Sala: B214 | Mis cuentas |
| Asistencia<br>Programar<br>Tarifas                | Unit 1 Worksheet 9 Using the<br>QuadraticFormula Joke<br>ALGEBRA 2                             | 002<br>CHILDHOOD EDUCATION<br>8:35 a.m 9:25 a.m.             | Scarpaci, Aurora<br>Sala: D075           |             |
| Documents<br>Más                                  | Tareas para mañana<br>Summative 1B Quadratics with Complex                                     | 003<br>AVID 3<br>9:30 a.m 10:20 a.m.                         | Halterman, Kelly<br>Sala: B151           |             |
|                                                   | Roots     ALGEBRA 2      Unit 18 Day10: Solving Quadratic Eqns with     Apps     Apps     Apps | > 004<br>AP US HISTORY<br>> 10:25 a.m 11:15 a.m.             | Connelly, William<br>Sala: B104          |             |
|                                                   | AUGEDIGA 2<br>Summative Paragraph TURN IN HERE<br>AP ENGLISH LANG & COMP                       | 005<br>AP SPANISH LITERATURE(1)<br>11:20 a.m 12:10 p.m.      | Gonzalez, Elizabeth M<br>Sala: E195      |             |
|                                                   | Documents Need Attention                                                                       | 006<br>AP ENGLISH LANG & COMP                                | Slawski, Jenniferlynn<br>Sala: B115      |             |

Después de elegir el estudiante que desea ver la información, usted puede navegar su asistencia, horario, calificaciones, información de salud, información de transportación si le aplica, cuotas e información del hogar usando el menú a lado izquierdo de la pantalla (este menú encoge a las tres líneas de "hamburgesa" = en la aplicación).

El menú de **Hoy** le da un repaso de la información para el día de hoy... tareas, horario, un vistazo a las tareas para mañana. Seleccione la tarea del curso para ver los detalles.

Use la opción en la parte superior izquierda para ver información sobre su estudiante(s).

#### Calendario

Hay tres diferentes módulos: *Asignaturas, horarios y asistencia* en la vista del calendario y vea información de estas áreas para días específicos.

Un punto (•) bajo la fecha indica que la información ha sido registrada para ese día en relación a tareas, horario o asistencia.

Use el botón de vista semanal

para ver un resumen de la semana.

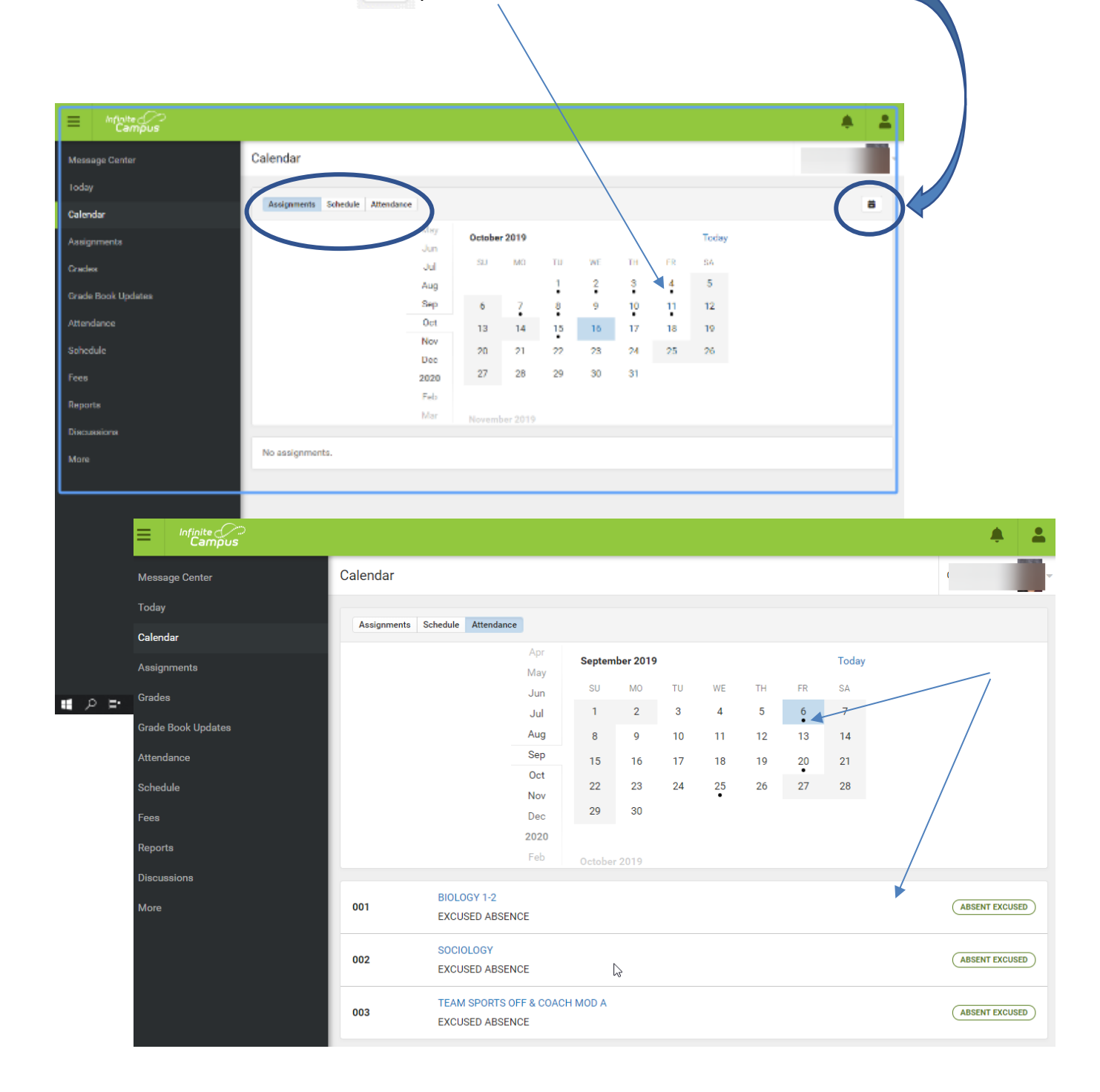

#### Tareas

La opción de Tareas brinda información sobre las tareas faltantes y una lista de tareas ya registradas para el *Trimestre actual*.

Puede separar las tareas faltantes y las del trimestre actual. Elija la asignatura para ver más detalles.

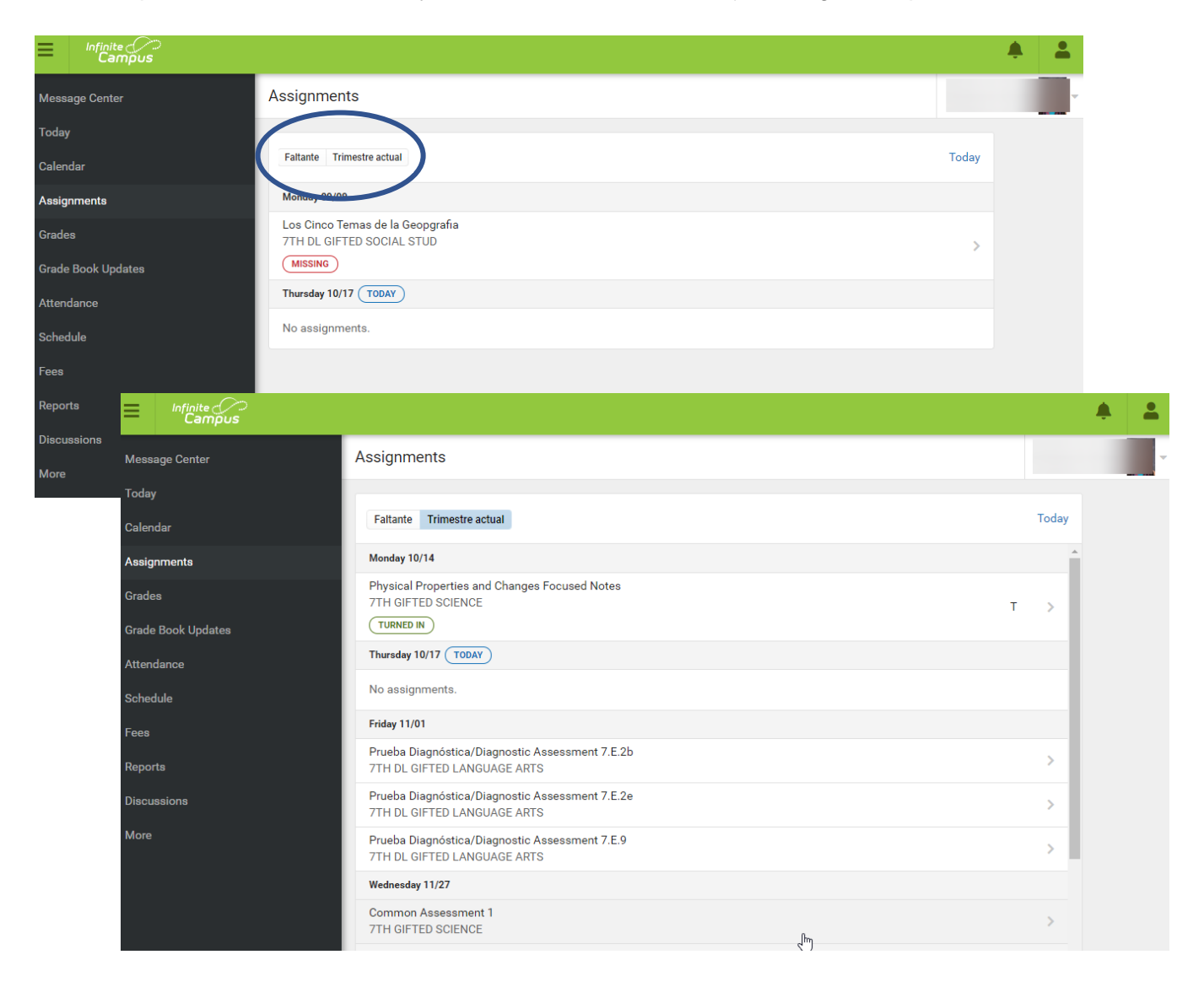

### Calificaciones

Esta opción ofrece la calificación que ha recibido el estudiante en sus tareas de cada clase incluyendo información sobre cada estándar de la clase. Aquí también encontrara el total para el SEMESTRE al final del trimestre. Acomode cómo desea ver esta información en el menú de *Settings*. Vera calificaciones "en-progreso" y otras ya puestas. Las puestas se indican en letra más **oscura**.

|                      | ≡          | Infinite<br>Campus |                            |                                               |    |                 | <b>A</b>                                     |
|----------------------|------------|--------------------|----------------------------|-----------------------------------------------|----|-----------------|----------------------------------------------|
|                      | Messa      | age Center         |                            | Grades                                        |    |                 |                                              |
|                      | Today      |                    |                            |                                               |    |                 |                                              |
|                      | Calen      | dar                |                            | All Terms Q1 Q2 Q3<br>Term Q2 (10/14 - 12/20) | Q4 |                 | Settings                                     |
|                      | Assig      | nments             |                            |                                               |    | Grades Settings |                                              |
|                      | Grade      | :8                 |                            |                                               |    | Hide dropp      | bed courses<br>without grades or assignments |
|                      | Grade      | Book Updates       |                            |                                               |    | Expand All      | Collapse All                                 |
|                      | Attend     | dance              |                            |                                               |    |                 |                                              |
|                      | Sched      | Jule               |                            | 7TH ACCELERATED MATH                          | 4  |                 | _                                            |
|                      | Fees       | ta                 |                            | Ratios and Proportional Relationship          | 08 |                 | >                                            |
|                      | Discu      | asions             |                            | Rational Numbers                              |    |                 |                                              |
|                      | More       |                    |                            | Expressions and Equations                     |    |                 | >                                            |
| = '                  | Infinite ( |                    |                            |                                               |    | <u>ب</u>        |                                              |
| Message              | Center     |                    | < Back                     |                                               |    |                 |                                              |
| Today                |            |                    | C                          |                                               |    | _               | >                                            |
| Calendar             |            |                    | 7TH ACCE                   |                                               |    |                 | Elija la flecha a la                         |
| Assignme             | ents       |                    | Course Info                | Grades Upcoming Assignments (0)               |    |                 | derecha para cada                            |
| Grades<br>Grade Boo  | ok Update  | es                 | All Terms<br>Term Q2 (10/1 | Q1 Q2 Q3 Q4<br>4 - 12/20)                     |    | Settings 🗸      | estándar y vera los                          |
| Attendanc            |            |                    | (Q2) Ratios                | and Proportional Relationships                |    | 0               | detalles.                                    |
| Schedule             |            |                    | (Q2) Ration                | al Numbers                                    |    | 0               |                                              |
| Fees                 |            |                    | Grade Total                |                                               |    |                 |                                              |
| Reports<br>Discussio | ns         |                    | (Q2) Expres                | sions and Equations                           |    | 0               |                                              |
| More                 |            |                    |                            |                                               |    |                 |                                              |
|                      |            |                    | (Q2) Percen<br>Summative A | t and Proportional Relationship               |    | 0               |                                              |
|                      |            |                    |                            |                                               |    |                 |                                              |

### Actualizaciones del registro de calificaciones

Esta opción ofrece una lista de información recientemente actualizada en el libro de calificaciones.

#### Asistencia

Vea información en general de la asistencia y tardanzas. Navegue por trimestre (Q1, Q2, Q3, Q4).

Este es un resumen general de la asistencia del estudiante por semestre, por clase. Para ver asistencia diaria, seleccione la clase para ver información solo de esa clase.

|                             |                                                                                                    | ۰                                                                                                    | -                                                                                                    |
|-----------------------------|----------------------------------------------------------------------------------------------------|----------------------------------------------------------------------------------------------------|----------------------------------------------------------------------------------------------------|
| Attendance                  |                                                                                                    |                                                                                                    | -                                                                                                    |
|                             |                                                                                                    |                                                                                                    |                                                                                                    |
| Term Q1 (08/14 - 10/11)     |                                                                                                    |                                                                                                    |                                                                                                    |
| COURSE                      | ABSENT                                                                                                    | TARDY                                                                                                    |                                                                                                    |
| 7TH ACCELERATED MATH        | 2                                                                                                    | 0                                                                                                    | >                                                                                                    |
| 7TH ART                     | 2                                                                                                    | 0                                                                                                    | >                                                                                                    |
| 7TH DL GIFTED LANGUAGE ARTS | 2                                                                                                    | 1                                                                                                    | >                                                                                                    |
| 7TH DL GIFTED SOCIAL STUD   | 2                                                                                                    | 0                                                                                                    | >                                                                                                    |
| 7TH GIFTED LANGUAGE ARTS    | 2                                                                                                    | 0                                                                                                    | >                                                                                                    |
| 7TH GIFTED SCIENCE          | 2                                                                                                    | 0                                                                                                    | >                                                                                                    |
| 7TH PHYS ED                 | 2                                                                                                    | 0                                                                                                    | >                                                                                                    |
| STUDY/LUNCH                 | 2                                                                                                    | 0                                                                                                    | >                                                                                                    |
|                             | Attendance   01 02   Term Q1 (08/14-10/11)   COURSE   7TH ACCELERATED MATH   7TH ART   7TH ART   7TH DL GIFTED LANGUAGE ARTS   7TH GIFTED LANGUAGE ARTS   7TH GIFTED LANGUAGE ARTS   7TH GIFTED SCIENCE   7TH PHYS ED   STUDY/LUNCH | Attendance         01 02 03 04         Term Q1 (08/14-10/11)         COURSE       ABSENT         7TH ACCELERATED MATH       2         7TH ACCELERATED MATH       2         7TH ART       2         7TH DL GIFTED LANGUAGE ARTS       2         7TH GIFTED LANGUAGE ARTS       2         7TH GIFTED SCIENCE       2         7TH PHYS ED       2         STUDY/LUNCH       2 | Attendance       Astendance         I a2 a3 a4       Image: Course course course |

Horario (Programar)

El horario del estudiante está organizado por trimestre para los estudiantes de escuela elemental y semestre para los estudiantes de escuela intermedia y secundaria.

| Infinite Compus                                                 |                                         |                                                  |                              | <b>.</b> | - |
|-----------------------------------------------------------------|-----------------------------------------|--------------------------------------------------|------------------------------|----------|---|
| Centro de mensajes                                              | Programar                               |                                                  |                              |          |   |
| Hoy<br>Calendario<br>Tareas                                     | <b>S1 S2</b><br>Term Q2 (10/14 - 12/20) |                                                  |                              |          |   |
| Calificaciones                                                  | 001                                     | 7TH DL GIFTED LANGUAGE ARTS<br>9:00 AM - 9:45 AM | Espinosa, Ricardo<br>Rm: 214 |          |   |
| Actualizaciones del registro de<br>calificaciones<br>Asistencia | 002                                     | 7TH DL GIFTED SOCIAL STUD<br>9.49 AM - 10.34 AM  | Espinosa, Ricardo<br>Rm: 214 |          |   |
| Programar                                                       | 003                                     | 7TH PHYS ED<br>10:38 AM - 11:23 AM               | Randell, Renee<br>Rm: GYM    |          |   |
| Tarifas<br>Documents                                            | 004                                     | 7TH COMPUTERS<br>11:27 AM - 12:12 PM             | Doyle, Amy E<br>Rm: 205      |          |   |
| Más                                                             | 005                                     | STUDY/LUNCH<br>12:16 PM - 1:01 PM                | Espinosa, Ricardo<br>Rm: -   |          |   |
|                                                                 | 006                                     | 7TH ACCELERATED MATH<br>1:05 PM - 1:50 PM        | Lucchesi, Samantha<br>Rm: 🕄  |          |   |

# Cuotas/Tarifas

La sección de cuotas o tarifas muestra los cobros de la familia. Agregue estos cobros a su carrito para pagarlos.

| Centro de mensajes Tarifas                                                                                                    |                           |
|----------------------------------------------------------------------------------------------------|---------------------------|
|                                                                                                    |                           |
| Hoy     Person     School Vear     Type       Calendario     All     2022-2023     Unpaid     Articulos en son       Tareas     Total a pagar: \$0.00     \$0.00     \$0.00       Calificaciones     Calificaciones     Calificaciones     Calificaciones | el carrito<br>D<br>arrito |
| Actualizaciones del registro de calificaciones del registro de descripción PECHA DE VENCIMENTO PERSON SALDO DE TARIFAS                                                                                                    | Jentas                    |
| Asistencia Total 0.00                                                                                                    |                           |
| Programar                                                                                                    |                           |
| Tarifas                                                                                                    |                           |
| Documents                                                                                                    |                           |
| Más                                                                                                    |                           |
|                                                                                                    |                           |
|                                                                                                    |                           |
|                                                                                                    |                           |
| Imprimir Optional Payments                                                                                                    |                           |
|                                                                                                    |                           |
|                                                                                                    |                           |
|                                                                                                    |                           |

Informes

Encuentre documentos relevantes al aprendizaje del estudiante en la opción de *Documents* o Informes. Genere una copia que puede bajar/imprimir en estos archivos PDF.

| Infinite Campus                                |                                               |  | -        |
|------------------------------------------------|-----------------------------------------------|--|----------|
| Centro de mensajes                             | Documents                                     |  |          |
| Hoy<br>Calendario                              | School Year<br>22-23 •                        |  | _        |
| Tareas                                         | Schedule                                      |  |          |
| Calificaciones Actualizaciones del registro de | Schedule Portal > 22-23 LARKIN HIGH SCHOOL >  |  |          |
| calificaciones<br>Asistencia                   | Student Schedule > 22-23 LARKIN HIGH SCHOOL   |  |          |
| Programar                                      | Transcript                                    |  | <b>▲</b> |
| Tarifas                                        | HS Transcript Portal 22-23 LARKIN HIGH SCHOOL |  |          |
| Documents                                      |                                               |  |          |
| Mda                                            |                                               |  |          |

#### Más

En la opción de **Más**, podrá ver información personal, familiar y escolar usando la flecha a la derecha en cada categoría. **Enlaces Rápidos** incluye las páginas web del Distrito y la escuela donde el estudiante está inscrito.

|                                                   |                             |                                                   |          |                        |              | <b>* ±</b> |       |  |
|---------------------------------------------------|-----------------------------|---------------------------------------------------|----------|------------------------|--------------|------------|-------|--|
| Centro de mensajes Ma                             | ás                          |                                                   |          |                        |              |            |       |  |
| Hoy                                               |                             |                                                   |          |                        |              | A.         |       |  |
| Calendario                                        | Información del domicilio   |                                                   | >        | Enlaces rapidos        |              |            |       |  |
| Tareas                                            | Evaluaciones                |                                                   | >        | SCHOOL DISTRICT U-46   |              |            |       |  |
| Calificaciones                                    | Datos demográficos          |                                                   | >        | Registration Checklist |              |            |       |  |
| Actualizaciones del registro de<br>calificaciones | Información familiar        |                                                   | >        |                        |              |            |       |  |
| Asistencia                                        | Salud                       |                                                   | >        |                        |              |            |       |  |
| Programar                                         | Fechas importantes          |                                                   | >        |                        |              |            |       |  |
| Tarifas                                           | Casilleros                  |                                                   | >        |                        |              |            |       |  |
| Documents                                         | Transporte                  |                                                   | >        |                        |              |            |       |  |
| Más                                               | папаронс                    |                                                   |          |                        |              |            |       |  |
|                                                   | U46 ELEM Password           |                                                   | >        |                        |              |            |       |  |
|                                                   | Online Registration         |                                                   | <u>`</u> |                        |              |            |       |  |
|                                                   | Student Reports             | — Campus                                          |          |                        |              |            |       |  |
|                                                   | Spanish Online Registration | Centro de mensajes                                | < Va     | olver                  |              | (20.000    |       |  |
|                                                   |                             |                                                   | P        | PSAT-Math              |              | 390.000    |       |  |
|                                                   |                             | Calendario                                        | - P      | PSAT-ReadWrite         |              | 360.000    |       |  |
|                                                   |                             |                                                   | P        | ruebas estatales       |              |            |       |  |
| el puntaie obten                                  | ido en las                  | Calificaciones                                    | NO       | MBRE                   | CALIFICACIÓN | RESULTADO  | FECHA |  |
|                                                   |                             | Actualizaciones del registro de<br>calificaciones | A        | CCESS Listen           |              |            |       |  |
| bas del Distrito y                                | y del                       | Asistencia                                        | A        | CCESS Overall          |              |            |       |  |
| la haia la anaiá                                  | o do                        |                                                   | A        | ICCESS Read            |              |            |       |  |
| io bajo la opciol                                 | lue                         | Programar                                         | A        | ICCESS Speak           |              |            |       |  |
| uaciones Los r                                    | acultados                   | Tarifas                                           | A        | ICCESS Write           |              |            |       |  |
|                                                   | Countados                   |                                                   | PA       | ARCC, (08)             |              |            |       |  |
| ertas pruebas                                     |                             | Más                                               | P        | ARCC ELA               |              |            |       |  |
|                                                   |                             |                                                   | P        | ARCC Math              |              |            |       |  |
| ndarizadas solo                                   | están                       |                                                   |          | ARCC, (UB)             |              |            |       |  |
|                                                   |                             |                                                   | P        | ARCC Math              |              |            |       |  |
| onibles cuando e                                  | el Distrito                 |                                                   | PA       | ARCC, (08)             |              |            |       |  |
|                                                   |                             |                                                   | P        | ARCCELA                |              |            |       |  |
| ene listos para d                                 | compartir.                  |                                                   | P        | ARCC Math              |              |            |       |  |
| •                                                 | •                           |                                                   | PA       | ARCC, (08)             |              |            |       |  |
|                                                   |                             |                                                   | P        | ARCCELA                |              | <br>       |       |  |

# La Aplicación Móvil de Campus Padres

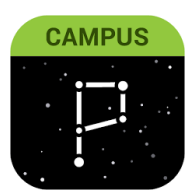

Video de introducción sobre la aplicación móvil

infinitecampus.com/video/mobile-apps

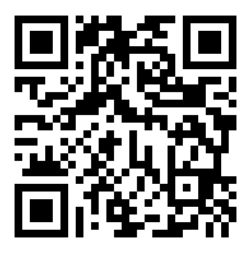